6/8/2011

# Distributed convex Belief Propagation

Amazon EC2 Tutorial

Alexander G. Schwing, Tamir Hazan, Marc Pollefeys and Raquel Urtasun

## Distributed convex Belief Propagation

Amazon EC2 Tutorial

#### Introduction

This document briefly describes the required steps to run the distributed convex Belief Propagation algorithm on an Amazon EC2 cluster. We assume an Amazon Web Services (AWS) account. Further we recommend the following two links:

- <u>http://aws.amazon.com/about-aws/build-a-cluster-in-under-10/</u>
- <u>http://docs.amazonwebservices.com/AmazonEC2/gsg/2007-01-19/putty.html</u>

Note that you can apply for free AWS credits using the first link.

## Creating a reference machine

We first sign into the AWS management console using our AWS account by browsing to aws.amazon.com.

| AWS                                           | Products                                      | Developers                                                                            | Community                                          | Support                                              | Account                             |  |  |  |  |
|-----------------------------------------------|-----------------------------------------------|---------------------------------------------------------------------------------------|----------------------------------------------------|------------------------------------------------------|-------------------------------------|--|--|--|--|
|                                               |                                               |                                                                                       |                                                    |                                                      |                                     |  |  |  |  |
| Amazon                                        | Web Serv                                      | rices Sign In                                                                         |                                                    |                                                      |                                     |  |  |  |  |
| You may sign<br>new user."                    | in using your exis                            | ting Amazon account o                                                                 | r you can create a r                               | new account by select                                | ing "I am a                         |  |  |  |  |
| My e-r                                        | nail address is: a                            | schwing@inf.ethz.ch                                                                   |                                                    |                                                      |                                     |  |  |  |  |
|                                               | 0.14                                          | am a new user.                                                                        |                                                    |                                                      |                                     |  |  |  |  |
|                                               | @ 1.                                          | am a returning user<br>id my password is:                                             |                                                    |                                                      |                                     |  |  |  |  |
|                                               | •                                             |                                                                                       |                                                    |                                                      |                                     |  |  |  |  |
|                                               | 6                                             | Sign in using our secure server                                                       |                                                    |                                                      |                                     |  |  |  |  |
|                                               | Ec                                            | ingot your password?                                                                  |                                                    |                                                      |                                     |  |  |  |  |
|                                               | Ha                                            | Has your e-mail address changed?                                                      |                                                    |                                                      |                                     |  |  |  |  |
|                                               | LE<br>Au<br>Al                                | arn more about Amazon W<br>athentication, an optional s<br>WS Account.                | eb Services Multi-Facti<br>ecurity feature for you | pr<br>r                                              |                                     |  |  |  |  |
| out Amazon.com Si                             | gn In                                         |                                                                                       |                                                    |                                                      |                                     |  |  |  |  |
| azon.com Sign In allo<br>irmation, you should | ws you to log in to a<br>only enter your Ama: | applications that use Amaz<br>ton.com e-mail address and<br>address has to check this | on technology using yo<br>d password into a web    | ur Amazon.com account.<br>site if the address of the | To protect your<br>site starts with |  |  |  |  |

Figure 1: Sign in using AWS account

After changing to the EC2 Tab the screen looks similar to Figure 2, where we press the "Launch Instance" button.

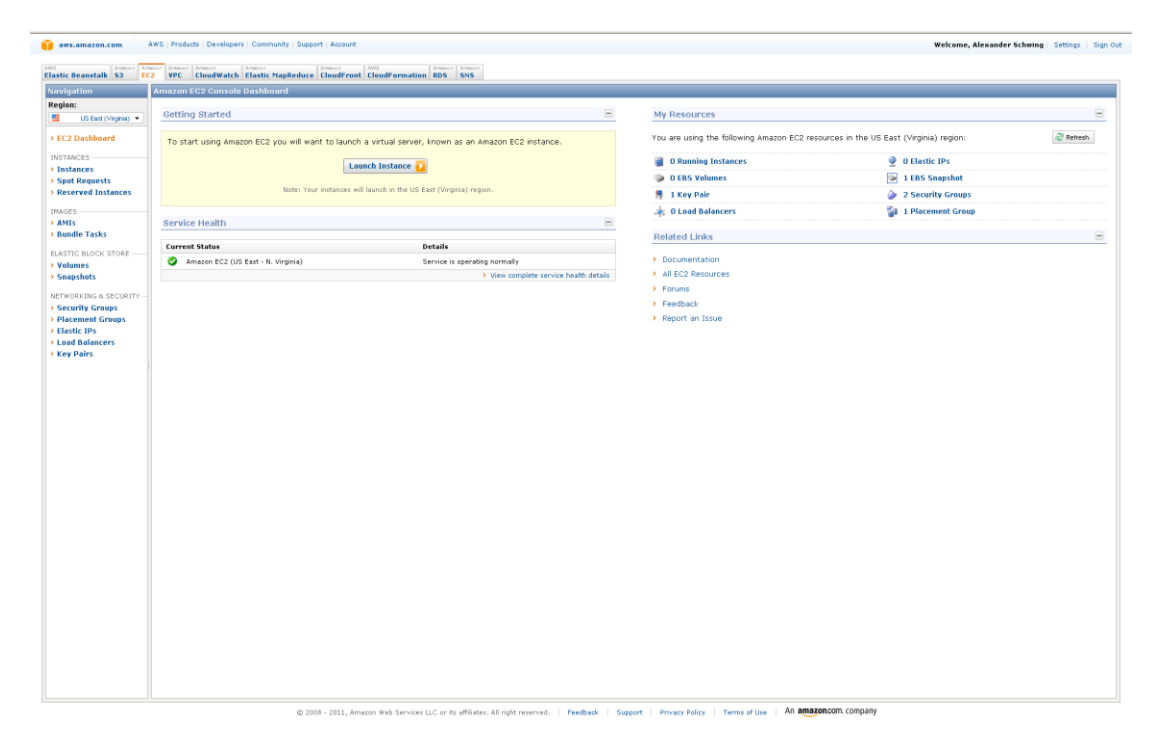

Figure 2: After logging in to AWS and changing to the Ec2 tab page.

A window appears where we choose the Community AMIs (Amazon Machine Image) tab, type "hvm" into the text box to restrict the search range and sort according to platform such that Linux based systems are shown first. We obtain a screen looking similar to Figure 3. Here we select the image named "amazon/EC2 CentOS 5.4 HVM AMI" which is based on Cent OS.

|                                     | Amazon EC2 Console Dashboard           |                                                                                                    |                                             |                                                                                                    |                                                                                                    |                                                                      |             |                              |             |
|-------------------------------------|----------------------------------------|----------------------------------------------------------------------------------------------------|---------------------------------------------|----------------------------------------------------------------------------------------------------|----------------------------------------------------------------------------------------------------|----------------------------------------------------------------------|-------------|------------------------------|-------------|
| gion:                               |                                        |                                                                                                    |                                             |                                                                                                    | My Resources                                                                                                    |                                                                      |             |                              |             |
| Usen (vepso +)                      |                                        |                                                                                                    |                                             |                                                                                                    | We are using the following to this PC subjects in the UP Fait (Mailer) since                                                                                                    |                                                                      |             |                              |             |
| CC2 Devisuaria                      | To start using Amazon EC2 you will wan | vt to launch a virtual ser                                                                                                    | rer, known as                               | an Amazon EC2 Instance.                                                                                                    | Too are using the too                                                                                                    | owing windcon ecc.                                                   | resources # | me os cast (virgina) region. | (Secondary) |
| Instances                           |                                        | Lounch Instance                                                                                                    | 0                                           |                                                                                                    | 🗃 0 Running Instan                                                                                                    | ices                                                                 |             | 👳 0 Elastic IPs              |             |
| Spot Requests                       |                                        |                                                                                                    |                                             |                                                                                                    | 0 EBS Volumes                                                                                                    |                                                                      |             | 1 LBS Snapshot               |             |
| Reserved Instancos                  |                                        |                                                                                                    |                                             |                                                                                                    | 1 Key Pair                                                                                                    |                                                                      |             | 2 Security Groups            |             |
| uces                                |                                        | Request Instan                                                                                                    | es Wizard                                   |                                                                                                    | - nt - d Walances                                                                                                    | Gan                                                                  |             | 1 Placement Group            |             |
| Bundle Tasks                        |                                        |                                                                                                    |                                             |                                                                                                    |                                                                                                    |                                                                      |             |                              |             |
|                                     | Eurrent Status                         | CHOOSE AN AMI                                                                                                    | ISTANCE DETAILS                             | CREATE KEY PARE CONTIGUE FREWALL IN                                                                                                    | CALCULATION OF CONTRACT OF CONTRACT. |                                                                      |             |                              |             |
| Volumes                             | Amazon EC2 (US East - N. Virginia)     | Choose an Amazo                                                                                                    | n Machine Ima                               | ge (ANI) from one of the tabbed lists below by dicki                                                                                                    | ng its Select button.                                                                                                    |                                                                      | - 65        |                              |             |
| Snapshots                           |                                        | Quick Start M                                                                                                    | y AMIs Co                                   | mnunity AMIs                                                                                                    |                                                                                                    |                                                                      |             |                              |             |
| ETWORKING & SECURITY                |                                        | Verving: Al Image                                                                                                    |                                             | hm                                                                                                    | < < 1 to 50                                                                                                    | of 714 Items 🔰 🕽                                                     | N I         |                              |             |
| Security Groups<br>Placement Groups |                                        | AMI ID                                                                                                    | Root Device                                 | Manfest                                                                                                    | Platform                                                                                                    |                                                                      |             |                              |             |
| Elastic IPs                         |                                        | ami-321eed5b                                                                                                    | ebs                                         | amazon/amzn-hen-ami-2011.02.1-beta.x86_64-ext4                                                                                                    | Amazon Linax                                                                                                    | Select 🚨                                                             | 4           |                              |             |
| .oad Balancers                      |                                        | arni-06a75a6f                                                                                                    | ebs                                         | 342652561657/starcluster-base-centos-5.4-x86_64-c                                                                                                    | Cert OS                                                                                                    | Select 🚨                                                             |             |                              |             |
| Key Pairs                           |                                        | ami-12b6477b                                                                                                    | ebs                                         | 342652561657/starcluster-base-centos-5.4-x86_64-c                                                                                                    | Cent OS                                                                                                    | Select D                                                             |             |                              |             |
|                                     |                                        | ami-30664d59                                                                                                    | ebs                                         | 026810171851/starcluster-CentOS5-HVM-v1.0                                                                                                    | Cent OS                                                                                                    | Select ы                                                             |             |                              |             |
|                                     |                                        | ami-42a2532b                                                                                                    | ebs                                         | amazon/EC2 CentOS 5.5 GPU HVM AMI (Driver 260                                                                                                    | Cent OS                                                                                                    | Select 🚨                                                             |             |                              |             |
|                                     |                                        | ami-78947/11                                                                                                    | ebs                                         | 411009282317/RightLink_CantOS_5.4_s64_s6.4.6_h                                                                                                    | Cent OS                                                                                                    | Select 🚨                                                             | 1.1         |                              |             |
|                                     |                                        | ami-7ea24a17                                                                                                    | ebs                                         | amazon/EC2 CentOS 5.4 HVM AMI                                                                                                    | Cert OS                                                                                                    | Select ы                                                             |             |                              |             |
|                                     |                                        | ami-aa30c7c3                                                                                                    | ebs                                         | amazon/EC2 CentOS 5.5 GPU HVM AMI                                                                                                    | Cent OS                                                                                                    | Select                                                               | 1.10        |                              |             |
|                                     |                                        | ami-b470836d                                                                                                    | ebs                                         | 545609309072/HPC tutorial image (CertOS 5.4 HV9                                                                                                    | Cort OS                                                                                                    | Select 13                                                            | 1.1         |                              |             |
|                                     |                                        | ami-18708071                                                                                                    | ebs                                         | 666087954265/iwarp                                                                                                    | <b>Other Linux</b>                                                                                                    | Select 🚨                                                             | 1.10        |                              |             |
|                                     |                                        | ami-40c43229                                                                                                    | ebs                                         | 714400395238/PCATestAutomation                                                                                                    | 👌 Other Linux                                                                                                    | Select 🚨                                                             | -           |                              |             |
|                                     |                                        | <ul> <li>mi&gt;acolor(3)</li> <li>mi&gt;acolor(3)</li> <li>mi&gt;arib4708364</li> <li>mi&gt;b4708364</li> <li>mi&gt;b4708364</li> <li>mi&gt;b4708329</li> <li>mi&gt;b4708329</li> <li>Free tier slip</li> </ul> | ebs<br>ebs<br>ebs<br>ebs<br>ble if used wit | Inscripting 2 (2017) Statement<br>association (2017) Photosoft (2017) Annual<br>Sectory 2017) Photosoft (2017) Annual<br>Sectory 2017) Photosoft (2017)<br>7142039279 Photosoft (2017)<br>7142039279 Photosoft (2017)<br>7142079 Photosoft (2017)<br>7142079 Photosoft (2017)<br>714 | Cert OS                                                                                                    | Stirct 1<br>Stirct 1<br>Stirct 1<br>Stirct 1<br>Stirct 1<br>Stirct 1 |             |                              |             |

Figure 3: Choosing an Amazon machine image.

Next we specify the machine settings such as type (Figure 4) "cc1.4xlarge", placement group which we named "cluster" (Figure 5). The keys (Figure 6) can be left empty.

| pion:                |                                         |                                                                       |                                                                       |                                          |                      |                                |           |
|----------------------|-----------------------------------------|-----------------------------------------------------------------------|-----------------------------------------------------------------------|------------------------------------------|----------------------|--------------------------------|-----------|
| US East (Virginia) 🔻 |                                         |                                                                       | 8                                                                     |                                          |                      |                                |           |
| C2 Dashboard         | To start using Amazon EC2 you will want | t to launch a virtual server, known as a                              | n ámazon EC2 instance.                                                | You are using the following Ama          | zon EC2 resources in | the US East (Virginia) region: | æ Retrest |
|                      |                                         |                                                                       |                                                                       | I O Bussian Instances                    |                      | a o thethe the                 |           |
| nstances             |                                         | Launch Instance 🗋                                                     |                                                                       | a cras united to state                   |                      | g o classic res                |           |
| pot Requests         | Note: Youri                             |                                                                       |                                                                       | U EBS Volumes                            |                      | TEBS Shapshot                  |           |
| control instances    |                                         | -                                                                     |                                                                       | They Pair                                |                      | 2 Security Groups              |           |
| IGES                 |                                         | Request Instances Wizard                                              |                                                                       |                                          | Cancel 🗷             | 1 Placement Group              |           |
| undle Tasks          |                                         |                                                                       |                                                                       |                                          |                      |                                |           |
|                      | Current Status                          | CHOOSE AN ANY INSTANCE DETAILS                                        |                                                                       | ALC VIE VV                               |                      |                                |           |
| alumes               | Amazon EC2 (US East - N. Virginia)      | Provide the details for your instance<br>"spot" instances.            | e(s). You may also decide whether you w                               | ant to launch your instances as "on-dema | nd" or               |                                |           |
| hapshots             |                                         | Number of Instances: 1                                                | Availability Zone: No Preference                                      | -                                        |                      |                                |           |
| WORKING & SECURITY   |                                         | Instance Type: Cluster Co                                             | mode (cc1 dylama 13 GB)                                               | _                                        |                      |                                |           |
| curity Groups        |                                         |                                                                       | 1000 (c1.000g), 10 000                                                |                                          |                      |                                |           |
| astic IPs            |                                         | Launch Instances                                                      |                                                                       |                                          |                      |                                |           |
| ad Balancers         |                                         | EC2 Instances let you pay for co<br>commonly large fixed costs into n | mpute capacity by the hour with no lo<br>nuch smaller variable costs. | g term commitments. This transforms w    | hat are              |                                |           |
| ry Poirs             |                                         | C Request Spot Instances                                              |                                                                       |                                          |                      |                                |           |
|                      |                                         | C Launch Instances Into Yo                                            | ur Virtual Drivata Cloud                                              |                                          |                      |                                |           |
|                      |                                         | - Edulation Interfects Into To                                        |                                                                       |                                          |                      |                                |           |
|                      |                                         |                                                                       |                                                                       |                                          |                      |                                |           |
|                      |                                         |                                                                       |                                                                       |                                          |                      |                                |           |
|                      |                                         |                                                                       |                                                                       |                                          |                      |                                |           |
|                      |                                         |                                                                       |                                                                       |                                          |                      |                                |           |
|                      |                                         |                                                                       |                                                                       |                                          |                      |                                |           |
|                      |                                         |                                                                       |                                                                       |                                          |                      |                                |           |
|                      |                                         |                                                                       |                                                                       |                                          |                      |                                |           |
|                      |                                         | ( Back                                                                | Continue                                                              |                                          |                      |                                |           |
|                      |                                         | C Data                                                                | Contrast 2                                                            |                                          |                      |                                |           |
|                      |                                         |                                                                       |                                                                       |                                          |                      |                                |           |
|                      |                                         |                                                                       |                                                                       |                                          |                      |                                |           |
|                      |                                         |                                                                       |                                                                       |                                          |                      |                                |           |
|                      |                                         |                                                                       |                                                                       |                                          |                      |                                |           |
|                      |                                         |                                                                       |                                                                       |                                          |                      |                                |           |
|                      |                                         |                                                                       |                                                                       |                                          |                      |                                |           |
|                      |                                         |                                                                       |                                                                       |                                          |                      |                                |           |
|                      |                                         |                                                                       |                                                                       |                                          |                      |                                |           |
|                      |                                         |                                                                       |                                                                       |                                          |                      |                                |           |

Figure 4: The Machine type.

| aws.amazon.com                                                                                      | XWS   Products   Developers   Community   Support | Account                                                                                                    |                                                                                                    | Welcome, Alexander                       | Schwing   Settings   Sign |
|----------------------------------------------------------------------------------------------------|---------------------------------------------------|----------------------------------------------------------------------------------------------------|----------------------------------------------------------------------------------------------------|------------------------------------------|---------------------------|
| Flastic Beanstalk S3                                                                                | 7 VPC Cloudwatch Elastic ManBeduce Cl             | audreast Claudremation RDS 555                                                                                                    |                                                                                                    |                                          |                           |
| Navigation                                                                                          |                                                   |                                                                                                    |                                                                                                    |                                          |                           |
| Region:<br>US East (Virginia) •                                                                     | Getting Started                                   |                                                                                                    | My Resources                                                                                                    |                                          |                           |
| > EC2 Dashboard                                                                                     | To start using Amazon EC2 you will want t         | to launch a virtual server, known as an Amazon EC2 instance.                                                                                                    | You are using the following Amazon EC2 rest                                                                           | ources in the US East (Virginia) region: | 2 Refresh                 |
| INSTANCES                                                                                           |                                                   | Launch Instance 🚺                                                                                                    | 0 Running Instances                                                                                                   | 0 Elastic IPs     1 EBS Snapshot         |                           |
| Reserved Instances                                                                                  | Note: Your in:                                    | stances will launch in the US East (Virginia) region.                                                                                                    | 👫 1 Key Pair                                                                                                    | 2 Security Groups                        |                           |
| MAGES                                                                                               | Service Health                                    | Request Instances Wizard                                                                                                    | Cancel                                                                                                    | x 1 Placement Group                      |                           |
| Bundle Tasks                                                                                        | Current Status                                    | CHOOSE AN AMI INSTANCE DETAILS CREATE KEY PAIR CONFIGURE PREIMIN<br>Number of Instances: 1                                                                                                    | AL REVIEW                                                                                                    |                                          |                           |
| Ssaphets<br>Ermoniko & SECUTY -<br>Secutiv Groups<br>Hacement Groups<br>Lead Dalancers<br>Key Pairs |                                                   | Availability Jose:         No Preference           Advanced Instance Options:         Advanced Instance Options:           We are shown to charac schemes produces in a sinker with the scheme instance are the location.         Scheme instance are scheme instance.           Precentier:         Control motion decomprise man.         Extended           State Control control options:         Control control motion decomprise man.         Extended           Namidrei         Control control motion decomprise man.         Extended           Control control motion decomprise man.         Control control motion decomprise man.         Extended           Control control motion decomprise man.         Extended         Extended         Extended           Control control motion decomprise man.         Extended         Extended         Extended         Extended           Control control motion decomprise man.         Extended and and and and and and and and and an | a) by ether growiding a new name for one to be related<br>to related Cloudwatch Detailed Monitoring or enter data<br> |                                          |                           |
|                                                                                                    |                                                   | - Back Control L                                                                                                    |                                                                                                    | J                                        |                           |
|                                                                                                    |                                                   |                                                                                                    |                                                                                                    |                                          |                           |

Figure 5: The placement group.

| aws.amazon.com                                                    | AWS   Products   Developers   Community   Supp | art   Account                                                                                                    |                                                                                                    |                                                                                                    |                                                                                  | Welcome, Alexander Schwin     | g Settings Si |
|-------------------------------------------------------------------|------------------------------------------------|----------------------------------------------------------------------------------------------------|----------------------------------------------------------------------------------------------------|----------------------------------------------------------------------------------------------------|----------------------------------------------------------------------------------|-------------------------------|---------------|
| astic Beanstalk 53 EC                                             | 2 VPC CloudWatch Elastic MapReduce             | CloudFront CloudFormation RDS 5N5                                                                                                    |                                                                                                    |                                                                                                    |                                                                                  |                               |               |
| avigation                                                         | Amazon EC2 Console Dashboard                   |                                                                                                    |                                                                                                    |                                                                                                    |                                                                                  |                               |               |
| US East (Veginia) 👻                                               | Getting Started                                |                                                                                                    | Β                                                                                                    | My Resources                                                                                                    |                                                                                  |                               |               |
| EC2 Dashboard                                                     | To start using Amazon EC2 you will wa          | int to launch a virtual server, known as an Ama                                                                                                    | izon EC2 instance.                                                                                                    | You are using the follo                                                                                                    | wing Amazon EC2 resources in                                                     | he US East (Virginia) region: | 2 Retresh     |
| INSTANCES                                                         |                                                | Laurath Instance                                                                                                    |                                                                                                    | 🗑 O Running Instanc                                                                                                    | :05                                                                              | @ Elastic IPs                 |               |
| Spot Requests                                                     |                                                |                                                                                                    |                                                                                                    | O EBS Volumes                                                                                                    |                                                                                  | 1 EBS Snapshot                |               |
| Reserved Instances                                                |                                                | ir instances will launch in the US East (Virginia) region.                                                                                                    |                                                                                                    | 👭 1 Key Pair                                                                                                    |                                                                                  | ② 2 Security Groups           |               |
| AGES                                                              | Service Health                                 | Request Instances Wizard                                                                                                    |                                                                                                    |                                                                                                    | Cancel 🗷                                                                         | 1 Placement Group             |               |
| lundle Tasks                                                      |                                                | CHOOSE AN AMI INSTANCE DETAILS CREA                                                                                                    | ATE KEY PAIR CONFIGURE FIREWALL                                                                                                    | REVIEW                                                                                                    |                                                                                  |                               |               |
| ASTIC BLOCK STORE<br>Volumes<br>Snapshots<br>ETWORKING & SECURITY | Amazon EC2 (US East - N. Virginia)             | Add tags to your instance to simplify th<br>case-sensitive key/value pair, are store<br>that help you organize, search, and bro<br>= Webserver. You can add up to 10 unio<br>information, go to Using Tags in the EC2 | e administration of your EC2 infrast<br>id in the cloud and are private to yo<br>wse your resources. For example, y<br>que keys to each instance along wit<br>2 User Guide. | ructure. A form of metadata,<br>ur account. You can create<br>ou could define a tag with ke<br>th an optional value for each | tags consist of a<br>user-friendly names<br>ay = Name and value<br>key. For more |                               |               |
| Security Groups                                                   |                                                | Key (127 characters maximum)                                                                                                    | Value (255 characters                                                                                                    | maximum)                                                                                                    | Remove                                                                           |                               |               |
| Placement Groups<br>Elastic IPs                                   |                                                | Name                                                                                                    |                                                                                                    |                                                                                                    | *                                                                                |                               |               |
| oad Balancers                                                     |                                                |                                                                                                    |                                                                                                    |                                                                                                    | <b>X</b>                                                                         |                               |               |
|                                                                   |                                                |                                                                                                    |                                                                                                    |                                                                                                    | _                                                                                |                               |               |
|                                                                   |                                                | < Back                                                                                                    | Continue                                                                                                    |                                                                                                    | - 1                                                                              |                               |               |
|                                                                   |                                                |                                                                                                    |                                                                                                    |                                                                                                    |                                                                                  |                               |               |
|                                                                   |                                                |                                                                                                    |                                                                                                    |                                                                                                    |                                                                                  |                               |               |
|                                                                   |                                                |                                                                                                    |                                                                                                    |                                                                                                    |                                                                                  |                               |               |
|                                                                   |                                                |                                                                                                    |                                                                                                    |                                                                                                    |                                                                                  |                               |               |
|                                                                   |                                                |                                                                                                    |                                                                                                    |                                                                                                    |                                                                                  |                               |               |

Figure 6: Key and value pairs.

Next we need to create a login key. We specify the name "amazon-hpc-1" and download the respective file named "amazon-hpc-1.pem" as indicated in Figure 7.

| And a second second sec                                                                                                    | An entropy of the second second seco  | My Resources     Vou are using the follow     Vou are using the follow     O ERS Volumes     I EX Polumes     To rest     To rest          | ng Amazon EC2 resources in th<br>Cancel X.                                                                                                    | ve US East (Vergela) region:<br>Q D Eastic IPs<br>I 185 Snapshot<br>Q 2 Security Groups<br>I Placement Group                                                                                              | i i i i i i i i i i i i i i i i i i i |
|----------------------------------------------------------------------------------------------------|----------------------------------------------------------------------------------------------------|----------------------------------------------------------------------------------------------------|----------------------------------------------------------------------------------------------------|----------------------------------------------------------------------------------------------------|---------------------------------------|
| Consulte Dashhourd<br>and Amazon EC2 you will want to launch a vertair j<br>und Amazon EC2 you will want to launch a vertair j<br>Leanch Theat<br>Amazon Hore You will want to launch a vertair<br>tore: You wereave will want to<br>add the second second s                                                                                                    | server, known as an Amazon EC2 instance.                                                                                                    | My Resources  No. are using the following  No. are using the following  D ERS Volumes  D ERS Volumes  D ERS Volumes  D ERS Volumes  () a set of principal set of principal set o | ng Amazon EC2 resources in th<br>Cansel X<br>class a name and<br>both, you only                                                                                                    | w US East (Vregna) region:                                                                                                    | in the second                         |
| anted ing Ansacon EC2 you will want to launch a vertual i tame. There resort restores will faunch in the anth net 2005 fast - N. Vrgmo)  C Choose fr C Choose fr C                                                                                                    | server, hnown as an Amazon EC2 Instance.                                                                                                    | My Resources     You are using the follow     You are using the follow     To are using the follow     To ESS Yolmes     To ESS Yolmes     To ESS Yolmes     To are the follow     To are the follow     To are the fol      | ng Amazon EC2 resources in the concern of the concern of the conce | ve US East (Vegna) regon:<br>@ 0 Elastic D*<br>@ 188 Rospint<br># 188 Rospint<br># 2 Security Groups<br># 1 Pacement Group                                                                                | a and a second                        |
| Ing Anazon EC2 you will want to launch a vortual<br>Launch India<br>India Torrest India Context India<br>India (India Context India<br>India Context India<br>India Context India<br>India Context India<br>India Context India<br>India Context India<br>India Context India<br>India Context India<br>India Context India<br>India Context India<br>India Context India<br>India Context India<br>India Context India<br>India India India<br>India India India<br>India India India<br>India India India<br>India India India<br>India India India<br>India India India India<br>India India India<br>India India India India India<br>India India India India<br>India India India India India India<br>India India Indi | server, known as an Amazon EC2 Instance.                                                                                                    | Virgen and see the following the following the following the following the following of LBE Valuess in the following of LBE Valuess in the following the following th      | ng Amazon EC2 resources in th<br>Cancel x.                                                                                                    | e US East (Vregna) region:<br>Q 0 Elastic IPs<br>I 1885 Snapshet<br>Q 2 Security Groups<br>Q 1 Placement Group                                                                                            | (2) Retrects                          |
| Ing Anazon EC2 you will wait to launch a virtual<br>Launch Three<br>Inter: Your extension will hand to a<br>set (US East - N. Vegna)<br>Request Test,<br>Constant a n<br>Publicity of<br>Constant a<br>1. Editer and<br>2. Edit tast - N. Vegna)                                                                                                    | Interest, Rowm as an Amazon ECE Instance.                                                                                                    | Vou are using the following           If Remaining Instances           If RES Values           If RES Values           If Res Values                                                                                                    | Cancel it                                                                                                    | w US East (Vrgra) report.<br>O Elastic IPS<br>Elassyshet<br>2 Security Groups<br>1 Placement Group                                                                                                    | C Retrock                             |
| Launch India<br>Note: Your extenses will lead a r<br>Contra and the second second sec                                                                                                    | An and a second second se      | O Roming Instances     O Roming Instances     O Roming Instance      | Cancel K                                                                                                    | <ul> <li>              € Elastic IPs          </li> <li>             1 EBS Snapshot         </li> <li>             2 Security Groups         </li> <li>             1 Placement Group         </li> </ul> |                                       |
| Note: from teams will lead in a<br>ann<br>inter (100 East - N. Vrymo)<br>Publicity of a start<br>* CC2 (00 East - N. Vrymo)<br>* CC2 (00 East - N. Vrymo)<br>* CC2 (00 East - N. Vrymo                     | BE Data Monoral region.      Ances Wizard      By and the probable second region of the probable second region of the pro      | 0 0.55 Volumes     0.155 Volumes     1 Key Pair     1 Key Pair     1 Key Pai      | Cancel R                                                                                                    | <ul> <li>1EBS Snapshot</li> <li>2 Security Groups</li> <li>1 Placement Group</li> </ul>                                                                                                    |                                       |
| Reguest for Uncernet and Experimental Sector And Experimental Sector And ExperimentAnd ExperimentAnd ExperimentAnd ExperimentAnd ExperimentAnd ExperimentAnd ExperimentAnd ExperimentAnd ExperimentAnd ExperimentAnd ExperimentAnd ExperimentAnd ExperimentAnd ExperimentAnd ExperimentAnd ExperimentAnd ExperimentAnd Experim                                                                                                    | te la caracterizatione establishes and establishes and establi | Rev Pair      Internation     Internation     Internatindefined     Internation     Internation     Internation     Inter      | Cancel R                                                                                                    | <ul> <li>2 Security Groups</li> <li>1 Placement Group</li> </ul>                                                                                                    |                                       |
| attri Request Inst. Ne esc (US East - R. Vrgma) esc (US East - R. Vrgma) esc (US East - R. Vrgma                                                                                                    | ectore service and a service service and a service service ser | et metrosol. et vitro<br>ance after & Usurches. To create a ley pair, et<br>do save the privaci al ley to your computer. N<br>Joy an Aenazon EC2 Instance.<br>(e.g., jdeeler)                                                                                                    | Cancel R                                                                                                    | 🐉 1 Placement Group                                                                                                    |                                       |
| Instein Cooles an AM<br>FCC 2015 East - Nr. Wrgma)<br>FCC 2015 East - Nr. Wrgma)<br>C Choose In<br>C Choose In<br>C Choose In<br>C Choose In<br>C Choose In<br>C Choose In<br>C Choose In<br>C Choose In<br>C Choose In<br>C Choose In<br>C Choose In<br>C Choose In<br>C Choose In<br>C Choose In<br>C Choose In<br>C Choose In<br>C Choose In<br>C Choose In<br>C Choose In<br>C Choose II<br>C Choose II<br>C C Choose II<br>C C Choose II<br>C C Choose II<br>C C C C C C C C C C C C C C C C C C C                                                                                                     | CONTROL CONTROL CONTROL CONTROL      SP parts allow you to security connect to your isso     parts allow you to security connect to your isso     parts and one, not addition you wark to de     com your existing Key Pairs     eve Key Pair me for your key pair.     Imazon hpc-1                                                                                                    | RE FRETAULT REVENUE<br>annou after 1 burches. To orab a key gairy, es<br>do save the provide key to your computer. I<br>sloy an Amazon EC2 instance.<br>(e.g., jdekey)                                                                                                    | nter a name and<br>Note, you only                                                                                                    |                                                                                                    |                                       |
| tex EC2 (US East - NL Virginia)<br>REC2 (US East - NL Virginia)<br>C Chicose T<br>@ Create a n<br>1. Enter a sam<br>2. Click to creat                                                                                                    | ay pairs allow you to security connect to your inst<br>bownlaad yeer Key Pair: You will then be prompt<br>the a lay pair cross – not each there you wan't to de<br>oom your existing Key Pairs<br>new Key Pair<br>me for your key pair.* [smazon-hpc-1]                                                                                                    | newse after it laurches. To create a key pair, es<br>d to save the private key to your computer. N<br>ploy an Amazon EC2 instance.                                                                                                    | nter a name and<br>Note, you only                                                                                                    |                                                                                                    |                                       |
| C Choose fr<br>C Choose fr<br>C Choose fr<br>C Create a na<br>2. Click to create                                                                                                    | Journlaad your Key Pair. You will then be prompt<br>be a key pair once - not each time you want to de<br>oom your existing Key Pairs<br>lew Key Pair<br>me for your key pair:<br>  mezonhpc-1                                                                                                    | inde strete is data lay to span computer. It<br>sloy an Amazon EC2 instance.                                                                                                    | Note, you only                                                                                                    |                                                                                                    |                                       |
| C Choose fr<br>C Create a m<br>1. Enter a nam<br>2. Click to create                                                                                                    | om your existing Key Pairs<br>iew Key Pair<br>me for your key pair: [mazon-hpo-1]                                                                                                    | (e.g., jdeekey)                                                                                                    |                                                                                                    |                                                                                                    |                                       |
| © Create a r<br>1. Enter a nam<br>2. Click to cre                                                                                                    | new Key Pair<br>me for your key pair: *   amazon-hpc-1                                                                                                    | (e.g., jdoekey)                                                                                                    |                                                                                                    |                                                                                                    |                                       |
| 1. Enter a nan<br>2. Click to cre                                                                                                    | me for your key pair: * amazon-hpc-1                                                                                                    | (e.g., jdoekey)                                                                                                    |                                                                                                    |                                                                                                    |                                       |
| 2. Click to cre                                                                                                    |                                                                                                    |                                                                                                    |                                                                                                    |                                                                                                    |                                       |
|                                                                                                    | zate your key pair: "                                                                                                    |                                                                                                    |                                                                                                    |                                                                                                    |                                       |
|                                                                                                    | Create & Doveloa                                                                                                    | d your Key Pair                                                                                                    |                                                                                                    |                                                                                                    |                                       |
|                                                                                                    | Save this file in a place<br>remember. You can us                                                                                                    | you will<br>a this key pair to                                                                                                    |                                                                                                    |                                                                                                    |                                       |
|                                                                                                    | launch other instances in t<br>the Key Pairs page to crea                                                                                                    | ie future or visit<br>ie or manage                                                                                                    |                                                                                                    |                                                                                                    |                                       |
|                                                                                                    | existing ones.                                                                                                    |                                                                                                    |                                                                                                    |                                                                                                    |                                       |
| C Proceed w                                                                                                    | vithout a Key Pair                                                                                                    |                                                                                                    |                                                                                                    |                                                                                                    |                                       |
|                                                                                                    |                                                                                                    |                                                                                                    |                                                                                                    |                                                                                                    |                                       |
|                                                                                                    |                                                                                                    |                                                                                                    |                                                                                                    |                                                                                                    |                                       |
|                                                                                                    |                                                                                                    |                                                                                                    |                                                                                                    |                                                                                                    |                                       |
|                                                                                                    |                                                                                                    |                                                                                                    |                                                                                                    |                                                                                                    |                                       |
| < Back                                                                                                    | Continu                                                                                                    | e 🗋                                                                                                    |                                                                                                    |                                                                                                    |                                       |
|                                                                                                    |                                                                                                    |                                                                                                    |                                                                                                    |                                                                                                    |                                       |
|                                                                                                    |                                                                                                    |                                                                                                    |                                                                                                    |                                                                                                    |                                       |
|                                                                                                    |                                                                                                    |                                                                                                    |                                                                                                    |                                                                                                    |                                       |
|                                                                                                    |                                                                                                    |                                                                                                    |                                                                                                    |                                                                                                    |                                       |
|                                                                                                    |                                                                                                    |                                                                                                    |                                                                                                    |                                                                                                    |                                       |
|                                                                                                    |                                                                                                    |                                                                                                    |                                                                                                    |                                                                                                    |                                       |
|                                                                                                    |                                                                                                    |                                                                                                    |                                                                                                    |                                                                                                    |                                       |
|                                                                                                    |                                                                                                    |                                                                                                    |                                                                                                    |                                                                                                    |                                       |
|                                                                                                    |                                                                                                    |                                                                                                    |                                                                                                    |                                                                                                    |                                       |
|                                                                                                    |                                                                                                    |                                                                                                    |                                                                                                    |                                                                                                    |                                       |

Figure 7: Generating and downloading the login key.

Afterwards, we have to change the firewall settings such that we can login after all. This is done on the next screen, which looks similar to Figure 8. We create a new security group named "hpc" and allow inbound traffic from any source on port 22 (SSH).

|                      | Amazon EC2 Console Dashboard            |                                                                                                    |                                                                                                   |                               |           |
|----------------------|-----------------------------------------|----------------------------------------------------------------------------------------------------|---------------------------------------------------------------------------------------------------|-------------------------------|-----------|
| ion:                 |                                         | -                                                                                                    | My Desources                                                                                      |                               |           |
| US East (Virginia) * |                                         |                                                                                                    |                                                                                                   |                               |           |
| C2 Dashboard         | To start using Amazon EC2 you will want | t to launch a virtual server, known as an Amazon EC2 instance.                                                                                                    | You are using the following Amazon EC2 resources in t                                             | he US East (Virginia) region: | 2 Refresh |
| TANCES               |                                         | Launch Instance                                                                                                    | 0 Running Instances                                                                               | 🧶 O Elastic IPs               |           |
| pot Requests         |                                         |                                                                                                    | O EBS Volumes                                                                                     | 1 EBS Snapshot                |           |
| eserved Instances    |                                         | instances will launch in the US East (Virginia) region.                                                                                                    | 🎋 1 Key Pair                                                                                      | 2 Security Groups             |           |
| GES                  | Capilos Haalth                          | Request Instances Wizard                                                                                                    | Cancel 💌                                                                                          | 1 Placement Group             |           |
| undle Tasks          |                                         |                                                                                                    |                                                                                                   |                               |           |
| STIC BLOCK STORE     | Current Status                          | CHOISE AN AMI INSTANCE DETAILS CREATE RET PAIR COMPROME PREVAIL                                                                                                    | ALL VIE OF                                                                                        |                               |           |
| olumes               | Amazon EC2 (US East - N. Virginia)      | Security groups determine whether a network port is open or blocked on your<br>or we can help you create a new security group to allow access to your instar<br>addised extension access to go and the work opening and the using the Constant | r instances. You may use an existing security group,<br>ices using the suggested ports below. Add |                               |           |
| napsnots             |                                         | C Cheese and or opage star security group anyone using the security                                                                                                    | oroups page.                                                                                      |                               |           |
| ecurity Groups       |                                         | Choose one or more of your existing security groups                                                                                                    |                                                                                                   |                               |           |
| lacement Groups      |                                         | Create a new security group                                                                                                    |                                                                                                   |                               |           |
| oad Balancers        |                                         | Group Name hpc                                                                                                    |                                                                                                   |                               |           |
| ey Pairs             |                                         | Group Description                                                                                                    |                                                                                                   |                               |           |
|                      |                                         | Indound Rules                                                                                                    |                                                                                                   |                               |           |
|                      |                                         | Create a SSH                                                                                                    |                                                                                                   |                               |           |
|                      |                                         | Source: 0.0.0.00                                                                                                    |                                                                                                   |                               |           |
|                      |                                         | (e.g., 192.168.2.0/24, sg-47ad482e, or<br>1234567890/default)                                                                                                    |                                                                                                   |                               |           |
|                      |                                         | Add Dola                                                                                                    |                                                                                                   |                               |           |
|                      |                                         | L=188(188)                                                                                                    |                                                                                                   |                               |           |
|                      |                                         |                                                                                                    |                                                                                                   |                               |           |
|                      |                                         |                                                                                                    |                                                                                                   |                               |           |
|                      |                                         |                                                                                                    |                                                                                                   |                               |           |
|                      |                                         | < Back Continue D                                                                                                    |                                                                                                   |                               |           |
|                      |                                         |                                                                                                    |                                                                                                   |                               |           |

Figure 8: The firewall settings.

We finally review the chosen settings (Figure 9) before launching the machine.

| vigation                                                                                                    |                                                   |                                                                                                    |                                                                                                    |                             |                                      |           |
|----------------------------------------------------------------------------------------------------|---------------------------------------------------|----------------------------------------------------------------------------------------------------|----------------------------------------------------------------------------------------------------|-----------------------------|--------------------------------------|-----------|
| gion:<br>US East (Virginia) 💌                                                                                                    | Getting Started                                   |                                                                                                    | My Resources                                                                                          |                             |                                      |           |
| EC2 Dashboard                                                                                                    | To start using Amazon EC2 you will want           | to launch a virtual server, known as an Amazon EC2 instance.                                                                                                    | You are using the followin                                                                            | g Amazon EC2 resources in 1 | he US East (Virginia) region:        | 2 Retrosh |
| STANCES                                                                                                    |                                                   | Launch Instance 🚺                                                                                                    | 0 Running Instances                                                                                   |                             | 🥑 O Elastic IPs                      |           |
| Spot Requests<br>Reserved Instances                                                                                                    | Note: Your in                                     | stances will launch in the US East (Virginia) region.                                                                                                    | 🗇 0 EBS Volumes                                                                                       |                             | 1 EBS Snapshot     2 Security Groups |           |
| AGES                                                                                                    |                                                   | Request Instances Wizard                                                                                                    |                                                                                                    | Cancel 🗷                    | 1 Placement Group                    |           |
| sandle Tasks<br>Series BLOCK STORE —<br>Volumes<br>Sanashuts<br>Theorem & Store<br>Jacobie & Security –<br>Jacobie & Security –<br>Security Coroups<br>Jacobie & Security –<br>Jacobie & Security –<br>Jacobie & Security –<br>Security – Security –<br>Security –<br>Security –<br>Security –<br>Security | Convent Nation<br>America CC (US Set - N. Wrysis) | CODE DATA         CODE DATA         CODE DATA <thcode data<="" th=""> <thcode data<="" th=""> <th< td=""><td>e644 Balt AMI  Edit Instance Details  Edit Advanced Details  Edit Kay Par  Edit Kay Par  Edit Frewail</td><td></td><td></td><td></td></th<></thcode></thcode> | e644 Balt AMI  Edit Instance Details  Edit Advanced Details  Edit Kay Par  Edit Kay Par  Edit Frewail |                             |                                      |           |
|                                                                                                    |                                                   | < Back                                                                                                    | ũ.                                                                                                    | _                           |                                      |           |
|                                                                                                    |                                                   |                                                                                                    |                                                                                                    |                             |                                      |           |
|                                                                                                    |                                                   |                                                                                                    |                                                                                                    |                             |                                      |           |
|                                                                                                    |                                                   |                                                                                                    |                                                                                                    |                             |                                      |           |
|                                                                                                    |                                                   |                                                                                                    |                                                                                                    |                             |                                      |           |
|                                                                                                    |                                                   |                                                                                                    |                                                                                                    |                             |                                      |           |

Figure 9: Reviewing the settings.

It will take a while till the requested machine is available and accessible. If working on a Windows computer we can meanwhile convert the obtain key file (amazon-hpc-1.pem) to a PuTTY compatible version by following the steps described in <u>http://docs.amazonwebservices.com/AmazonEC2/gsg/2007-01-19/putty.html</u>. Essentially we load the \*.pem file with PuTTYgen (File -> Load private key) and save it again as amazon-hpc-1.ppk via File -> Save private key. To efficiently log into the machines we use the PuTTY authentication agent (Pageant) by pressing the "Add Key" button, choosing the converted \*.ppk file and hitting close.

Now we are ready to log into the machine provided by Amazon. To this end we use ssh or a compatible client, e.g. PuTTY. For PuTTY we allow agent forwarding as illustrated in Figure 10.

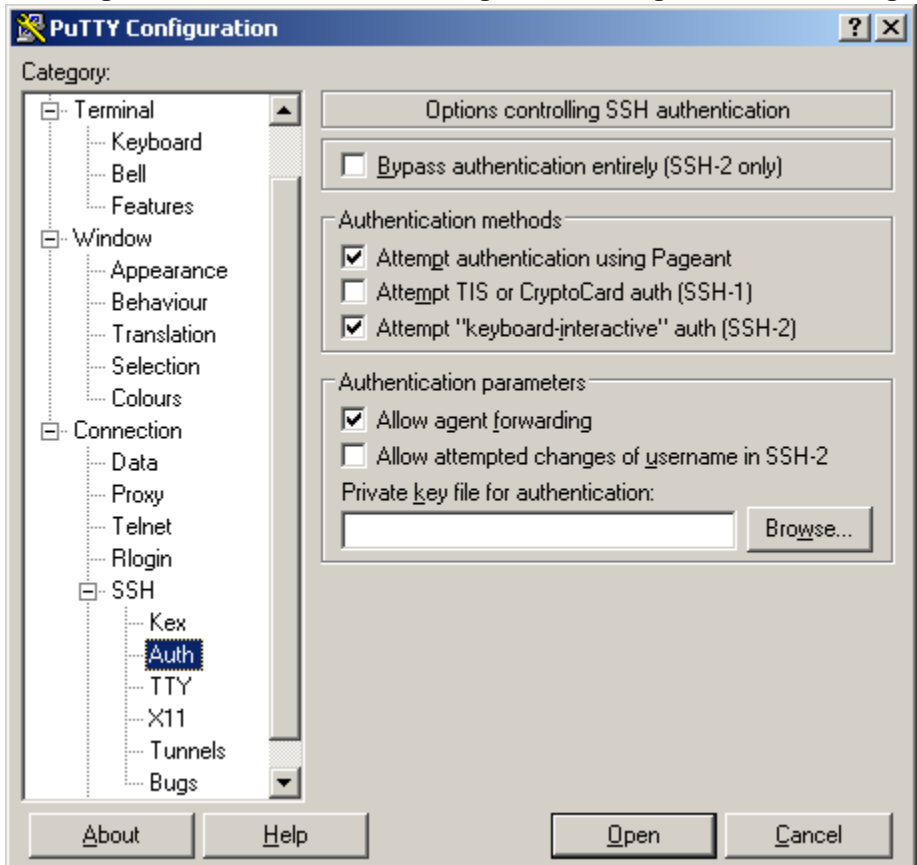

Figure 10: Allowing agent forwarding in PuTTY.

Once the machine is available (to be able to log in might take a while) we can log in by using the Public DNS name displayed on the Instances page of the EC2 tab as illustrated in Figure 11.

| etence hatence Action                                                                                                    | All Instance<br>All ID<br>ami-7ea24a17                                                                                                    | Types  Root Device ebs                                                                                                    | Type<br>cc1.4xlarge                                                                                                    | Status<br>running                                                                                                    | Security Groups                                                                                                    | Key Pair Name<br>amazen-hpc-1                                                                                                    | Monitoring<br>basic                                                                                                    | Virtualization<br>htm                                                                                                    | Placement Group<br>cluster                                                                                                    | ☐ ShowHide   @ Refean   @                                                                                                    |
|----------------------------------------------------------------------------------------------------|----------------------------------------------------------------------------------------------------|----------------------------------------------------------------------------------------------------|----------------------------------------------------------------------------------------------------|----------------------------------------------------------------------------------------------------|----------------------------------------------------------------------------------------------------|----------------------------------------------------------------------------------------------------|----------------------------------------------------------------------------------------------------|----------------------------------------------------------------------------------------------------|----------------------------------------------------------------------------------------------------|----------------------------------------------------------------------------------------------------|
| Instances<br>The Instance<br>The Stance<br>The S | All Instance AMI ID ami-7ea24a17                                                                                                    | Roat Device<br>ebs                                                                                                    | Type<br>cc1.4xlarge                                                                                                    | Status<br>running                                                                                                    | Security Groups                                                                                                    | Key Pair Name<br>amazon-hpc-1                                                                                                    | Monitoring<br>basic                                                                                                    | Virtualization<br>htm                                                                                                    | Placement Group<br>cluster                                                                                                    | € € 1%10flinkkew )                                                                                                    |
| i lestance                                                                                                    | AMI ID<br>ami-7ea24a17                                                                                                    | Root Device<br>ebs                                                                                                    | Type<br>cc1.4xiarge                                                                                                    | Status<br>running                                                                                                    | Security Groups                                                                                                    | Key Pair Name<br>amazon-hpc-1                                                                                                    | Monitoring<br>basic                                                                                                    | Virtualization                                                                                                    | Placement Group<br>cluster                                                                                                    |                                                                                                    |
| r 🔮 i beadDcd1                                                                                                    | ami-7ea24a17                                                                                                    | ebs                                                                                                    | cc1.4xiarge                                                                                                    | running                                                                                                    | hpc                                                                                                    | amazon-hpc-1                                                                                                    | basic                                                                                                    | ham                                                                                                    | cluster                                                                                                    |                                                                                                    |
|                                                                                                    |                                                                                                    |                                                                                                    |                                                                                                    |                                                                                                    |                                                                                                    |                                                                                                    |                                                                                                    |                                                                                                    |                                                                                                    |                                                                                                    |
|                                                                                                    |                                                                                                    |                                                                                                    |                                                                                                    |                                                                                                    |                                                                                                    |                                                                                                    |                                                                                                    |                                                                                                    |                                                                                                    |                                                                                                    |
|                                                                                                    |                                                                                                    |                                                                                                    |                                                                                                    |                                                                                                    |                                                                                                    |                                                                                                    |                                                                                                    |                                                                                                    |                                                                                                    |                                                                                                    |
|                                                                                                    |                                                                                                    |                                                                                                    |                                                                                                    |                                                                                                    |                                                                                                    |                                                                                                    |                                                                                                    |                                                                                                    |                                                                                                    |                                                                                                    |
|                                                                                                    |                                                                                                    |                                                                                                    |                                                                                                    |                                                                                                    |                                                                                                    |                                                                                                    |                                                                                                    |                                                                                                    |                                                                                                    |                                                                                                    |
| ance selected                                                                                                    |                                                                                                    |                                                                                                    |                                                                                                    |                                                                                                    |                                                                                                    |                                                                                                    | The type of insta                                                                                                    | ance (e.e., mi.small                                                                                                    | . cl. vlarge). For specifications                                                                                                    |                                                                                                    |
| Instance: i-bea                                                                                                    | ad0cd1                                                                                                    |                                                                                                    |                                                                                                    |                                                                                                    |                                                                                                    |                                                                                                    | and pricing, refe                                                                                                    | er to the Amazon EC                                                                                                    | 2 Product Page.                                                                                                    |                                                                                                    |
| tion Monitoring                                                                                                    | Tags                                                                                                    |                                                                                                    |                                                                                                    |                                                                                                    |                                                                                                    |                                                                                                    |                                                                                                    |                                                                                                    |                                                                                                    |                                                                                                    |
|                                                                                                    | ami-7ea24a17                                                                                                    |                                                                                                    |                                                                                                    |                                                                                                    |                                                                                                    |                                                                                                    | Zone:                                                                                                    | us-ea                                                                                                    | st-1b                                                                                                    |                                                                                                    |
| y Groups:                                                                                                    | hpc                                                                                                    |                                                                                                    |                                                                                                    |                                                                                                    |                                                                                                    |                                                                                                    | Type:                                                                                                    | cc1.4o                                                                                                    | large                                                                                                    |                                                                                                    |
|                                                                                                    | running                                                                                                    |                                                                                                    |                                                                                                    |                                                                                                    |                                                                                                    |                                                                                                    | Owner:                                                                                                    | 46873                                                                                                    | 33187092                                                                                                    |                                                                                                    |
| ç                                                                                                    |                                                                                                    |                                                                                                    |                                                                                                    |                                                                                                    |                                                                                                    |                                                                                                    | Subnet ID:                                                                                                    |                                                                                                    |                                                                                                    |                                                                                                    |
| /Dest. Check:                                                                                                    |                                                                                                    |                                                                                                    |                                                                                                    |                                                                                                    |                                                                                                    |                                                                                                    | Virtualization:                                                                                                    | hvm                                                                                                    |                                                                                                    |                                                                                                    |
| ent Group:                                                                                                    | duster                                                                                                    |                                                                                                    |                                                                                                    |                                                                                                    |                                                                                                    |                                                                                                    | Reservation:                                                                                                    | r-b00                                                                                                    | 153dd                                                                                                    |                                                                                                    |
| sk ID:                                                                                                    |                                                                                                    |                                                                                                    |                                                                                                    |                                                                                                    |                                                                                                    |                                                                                                    | Platform:                                                                                                    |                                                                                                    |                                                                                                    |                                                                                                    |
| ir Name:                                                                                                    | amazon-hpc-1                                                                                                    |                                                                                                    |                                                                                                    |                                                                                                    |                                                                                                    |                                                                                                    | Kernel ID:                                                                                                    |                                                                                                    |                                                                                                    |                                                                                                    |
| ring:                                                                                                    | basic                                                                                                    |                                                                                                    |                                                                                                    |                                                                                                    |                                                                                                    |                                                                                                    | AMI Launch Ind                                                                                                    | lex: 0                                                                                                    |                                                                                                    |                                                                                                    |
| IP:                                                                                                    |                                                                                                    |                                                                                                    |                                                                                                    |                                                                                                    |                                                                                                    |                                                                                                    | Root Device:                                                                                                    | /dev/s                                                                                                    | :da1                                                                                                    |                                                                                                    |
| evice Type:                                                                                                    | ebs                                                                                                    |                                                                                                    |                                                                                                    |                                                                                                    |                                                                                                    |                                                                                                    |                                                                                                    |                                                                                                    |                                                                                                    |                                                                                                    |
| levices:                                                                                                    | /dev/sda1=vol-67                                                                                                    | 74d760f:attache                                                                                                    | d:2011-03-297                                                                                                    | 07:54:48.00                                                                                                    | 02:true                                                                                                    |                                                                                                    |                                                                                                    |                                                                                                    |                                                                                                    |                                                                                                    |
| y:                                                                                                    | default                                                                                                    |                                                                                                    |                                                                                                    |                                                                                                    |                                                                                                    |                                                                                                    | Lifecycle:                                                                                                    | norma                                                                                                    | 31                                                                                                    |                                                                                                    |
| DNS:                                                                                                    | ec2-184-73-144-0                                                                                                    | 25.compute-1.an                                                                                                    | nazonaws.com                                                                                                    | 1                                                                                                    |                                                                                                    |                                                                                                    |                                                                                                    |                                                                                                    |                                                                                                    |                                                                                                    |
| DNS:                                                                                                    | ip-10-17-193-211                                                                                                    | 1.ec2.internal                                                                                                    |                                                                                                    |                                                                                                    |                                                                                                    |                                                                                                    |                                                                                                    |                                                                                                    |                                                                                                    |                                                                                                    |
| IP Address:                                                                                                    | 10.17.193.211                                                                                                    |                                                                                                    |                                                                                                    |                                                                                                    |                                                                                                    |                                                                                                    |                                                                                                    |                                                                                                    |                                                                                                    |                                                                                                    |
| Time:                                                                                                    | 2011-03-29 09:54 GMT+0200                                                                                                    |                                                                                                    |                                                                                                    |                                                                                                    |                                                                                                    |                                                                                                    |                                                                                                    |                                                                                                    |                                                                                                    |                                                                                                    |
| ransition Reason:                                                                                                    |                                                                                                    |                                                                                                    |                                                                                                    |                                                                                                    |                                                                                                    |                                                                                                    |                                                                                                    |                                                                                                    |                                                                                                    |                                                                                                    |
|                                                                                                    | ion <u>Monitoring</u><br>y Groups:<br>CDest. Check:<br>CDest. Check:<br>Name:<br>Name:<br>ing:<br>Pin<br>ing:<br>Pin<br>ing:<br>Pin<br>Pin<br>Pin<br>Pin<br>Pin<br>Pin<br>Pin<br>Pin | Image         Targe           Image         π           γ Groups:         No           Ortest Creary:         Austral           Total Groups:         dustar           NR         -           NR         -           < | Internet         Tage           Image: Image: Ima | Intermetation         Taggin           Image: Image: I | Interfere         Tags           image: and an and an an an an an an an an an an an an an | Internet         Tage           Image: Image: Ima | Intering         Tags           Image: Image: Im | Image         Tagas           Image         Tagas           Image </td <td>Image         Tage         Image         Image         <thi< td=""><td>Image         Tage           Image         Tage           Image         Tage     <!--</td--></td></thi<></td> | Image         Tage         Image         Image <thi< td=""><td>Image         Tage           Image         Tage           Image         Tage     <!--</td--></td></thi<> | Image         Tage           Image         Tage           Image         Tage </td |

Figure 11: The machine and its Public DNS name.

| Rutty Configuration                                                                      | <u>? ×</u>                                                                                                    |
|------------------------------------------------------------------------------------------|----------------------------------------------------------------------------------------------------|
| Category:                                                                                |                                                                                                    |
| 🖃 Session 🔺                                                                              | Basic options for your PuTTY session                                                                                                    |
| Logging<br>Terminal<br>Keyboard<br>Bell<br>Features<br>Window<br>Appearance<br>Behaviour | Specify the destination you want to connect to         Host Name (or IP address)       Port         4-73-144-25.compute-1.amazonaws.com/       22         Connection type:       SSH       Serial         Load, save or delete a stored session       Serial |
| - Translation<br>- Selection                                                             | Sav <u>e</u> d Sessions                                                                                                    |
| Colours<br>Connection<br>Data<br>Proxy<br>Telnet<br>Rlogin<br>SSH                        | Default Settings     Load       Save     Delete                                                                                                    |
| Kex<br>Auth<br>TTY<br>X11 ▼                                                              | Close <u>w</u> indow on exit:<br>O Always O Never O Only on clean exit                                                                                                    |
| <u>A</u> bout <u>H</u> elp                                                               | <u>O</u> pen <u>C</u> ancel                                                                                                    |

We paste the name into the ssh client as illustrated in Figure 12 and hit the Open button.

Figure 12: PuTTY with the Public DNS name.

On a Unix like operating system we log in via the following commands using the appropriate DNS name:

- chmod 400 amazon-hpc-1.pem
- ssh -a -i amazon-hpc-1.pem root@ec2-184-73-144-25.compute-1.amazonaws.com

Logged in as root, we should obtain a console similar to Figure 13.

| 🛃 root@ip-10-17-193-211:~                                            |   |
|----------------------------------------------------------------------|---|
| login as: root                                                       | * |
| Authenticating with public key "imported-openssh-key"                |   |
|                                                                      |   |
|                                                                      |   |
| -  $- $ $) centos$                                                   |   |
| $ \begin{array}{c} -1 \\ 1 \\ 1 \\ 1 \\ 1 \\ 1 \\ 1 \\ 1 \\ 1 \\ 1 $ |   |
|                                                                      |   |
| Welcome to an EC2 Public Image                                       |   |
| :-)                                                                  |   |
|                                                                      |   |
|                                                                      |   |
| [root@ip-10-17-193-211 ~]#                                           |   |
|                                                                      |   |
|                                                                      |   |
|                                                                      |   |
|                                                                      |   |
|                                                                      |   |
|                                                                      |   |
|                                                                      |   |
|                                                                      |   |
|                                                                      |   |
|                                                                      |   |

Figure 13: The console of our Amazon EC2 machine.

## Setting up the reference machine

First we need to install three required packages. This is done via the following three commands:

- yum install openmpi
- yum install openmpi-devel
- yum install gcc-c++

Afterwards we adjust the path. We first find the folder where the binary files are installed using

• rpm -ql openmpi-devel | grep bin

and make sure to add the 64bit folder to the path via (in our case):

• PATH=/usr/lib64/openmpi/1.4-gcc/bin:\$PATH

Next we copy the files using SCP (PSCP on Windows) from our local machine. The respective commands read as follows:

- pscp -i amazon-hpc-1.ppk dcBP.zip root@ec2-184-73-144-25.compute-1.amazonaws.com:
- scp -i amazon-hpc-1.pem dcBP.zip root@ec2-184-73-144-25.compute-1.amazonaws.com:

We also need to copy the key file which follows above command and (on a linux machine) reads as

• scp -i amazon-hpc-1.pem amazon-hpc-1.pem root@ec2-184-73-144-25.compute-1.amazonaws.com:.ssh

while making sure that the part after the @ is the Public DNS name of our machine and the files are in the same folder as our current working directory. Otherwise the paths need to be modified accordingly. After a successful transfer we unpack the archive and compile the algorithm on the Amazon machine using

- unzip dcBP.zip
- cd dcBP
- make

Finally we need to modify the SSH settings of the Amazon machine to allow for agent forwarding. Therefore, we run the following commands:

- cd ~
- chmod 400 .ssh/amazon-hpc-1.pem
- cat << EOF > .ssh/config ForwardAgent yes IdentityFile ~/.ssh/amazon-hpc-1.pem EOF

To check that we can login to the Amazon machine from the machine itself without any password, the following should work:

• ssh localhost

Now we are done with our reference machine and can log out.

## Setting up the Cluster

To start the multiple machines of our cluster we return to the AWS management console, choose the currently running instance and create an image as illustrated in Figure 14.

| (audio allana                                                                                                    | Max Involution          |                                                                                                    |                                                                                                    |                 |               |            |                |                 |                                  |
|----------------------------------------------------------------------------------------------------|-------------------------|----------------------------------------------------------------------------------------------------|----------------------------------------------------------------------------------------------------|-----------------|---------------|------------|----------------|-----------------|----------------------------------|
| Taglan:                                                                                                    | Wy Instances            |                                                                                                    |                                                                                                    |                 |               |            |                |                 | Chevelife 2 Betech 2 in          |
| US Dect (Vinghas)                                                                                                    | Contrainter Former Add  |                                                                                                    |                                                                                                    |                 |               |            |                |                 | ( J sommer   U normal   U normal |
|                                                                                                    | Wewing: All Instances   | All instance Types                                                                                                    |                                                                                                    |                 |               |            |                |                 | < < 1 to 1 of 1 Instances ≥      |
| EC2 Dashboard                                                                                                    | Name Instance           | AMI ID Reat Device I                                                                                                    | ype Status                                                                                                    | Security Groups | Key Pair Name | Monitoring | Virtualization | Placement Group |                                  |
| INSTANCES                                                                                                    | emply a HeadUod1        | am-res/4al/ ene o                                                                                                    | nî Axterge 🥥 running                                                                                                    | npc             | amazon-hpc-1  | DIRSIC     | hem            | cluster         |                                  |
| <ul> <li>spat Reports</li> <li>Reserved Instances</li> <li>MARS</li> <li>Bandle Tacks</li> <li>Bandle Tacks</li> <li>Bandle</li></ul> |                         | Conset<br>of conset<br>and conset<br>and conset<br>of conset<br>of cons | in and in a second second seco |                 |               |            |                |                 |                                  |
|                                                                                                    | 1 EC2 Instance selected | ad0odt                                                                                                    |                                                                                                    |                 |               |            |                |                 |                                  |
|                                                                                                    | Description Manitoring  | Tans                                                                                                    |                                                                                                    |                 |               |            |                |                 |                                  |
|                                                                                                    | AMI ID:                 | ami-7ea24a17                                                                                                    |                                                                                                    |                 |               | Zone:      | us-ea          | ist-1b          |                                  |
|                                                                                                    | Security Groups:        | hpc                                                                                                    |                                                                                                    |                 |               | Type:      | cc1.4          | darge           |                                  |
|                                                                                                    |                         |                                                                                                    |                                                                                                    |                 |               |            |                | -               |                                  |

Figure 14: Creating a machine image.

We give the image a descriptive name as depicted in Figure 15 and start the process.

| Tread of the second of the second of the |
|----------------------------------------------------------------------------------------------------|
| Construct       Personal Protection       Personal Protection       Personal Protection       Personal Protection         Personal Protection       Personal Protection       Personal Protection       Personal Protection       Personal Protection         Personal Protection       Personal Protection       Personal Protection       Personal Protection       Personal Protection         Personal Protection       Personal Protection       Personal Protection       Personal Protection       Personal Protection         Personal Protection       Personal Protection       Personal Protection       Personal Protection       Personal Protection         Personal Protection       Personal Protection       Personal Protection       Personal Protection       Personal Protection         Personal Protection       Personal Protection       Personal Protection       Personal Protection       Personal Protection         Personal Protection       Personal Protection       Personal Protection       Personal Protection       Personal Protection         Personal Protection       Personal Protection       Personal Protection       Personal Protection       Personal Protection         Personal Protection       Personal Protection       Personal Protection       Personal Protection       Personal Protection         Personal Protection       Persona Protection       Personal Protect                                                                                                    |
| CC 004b000         Version         Name         Add U         Name         Type         Name         Nam         Name         Name                                                                                                    |
| Provide     Provide     3 - 3 - 3 - 2 - 2 - 2 - 2 - 2 - 2 - 2 -                                                                                                    |
|                                                                                                    |

Figure 15: Choosing a name for the image.

This process can take a while and we can observe the status at the AMIs page of the EC2 tab (accessible through the navigation area on the left hand side) as illustrated in Figure 16.

| EC2 VP      | C CloudWatch El                          | astic NapReduce CloudFront CloudFormation                                                                                                    | RDS SNS                                                    |                                                                     |                                                      |                                                                                                    |                                                                                               |                                                                                                    |                                                                                                    |
|-------------|------------------------------------------|----------------------------------------------------------------------------------------------------|------------------------------------------------------------|---------------------------------------------------------------------|------------------------------------------------------|----------------------------------------------------------------------------------------------------|-----------------------------------------------------------------------------------------------|----------------------------------------------------------------------------------------------------|----------------------------------------------------------------------------------------------------|
| Amaz        | on Machine Image                         |                                                                                                    |                                                            |                                                                     |                                                      |                                                                                                    |                                                                                               |                                                                                                    |                                                                                                    |
|             | nch 🛛 😅 Spot Request                     | 🔒 Register New Att                                                                                                    |                                                            |                                                                     |                                                      |                                                                                                    |                                                                                               |                                                                                                    | 😺 Show/Hide 🛛 🥏 Refresh 🛛 🥹 Help                                                                                                    |
| * Viewing   | Owned By Me                              | Al Platforms                                                                                                    |                                                            |                                                                     |                                                      |                                                                                                    |                                                                                               |                                                                                                    | < < 1 to 1 of 1 AMEs ⇒ ⇒                                                                                                    |
|             | Name 🌤 🗚 ID                              | Source                                                                                                    | Owner                                                      | Visibility                                                          | Status                                               | Platform                                                                                                    | Root Device                                                                                   | Virtualization                                                                                                    |                                                                                                    |
| Y -         | i en de                                  | 4607331070020HPC                                                                                                    | #60733167002                                               | Private                                                             | pending                                              | Chher Ling                                                                                                    | ebs .                                                                                         | ben .                                                                                                    |                                                                                                    |
| 0 EC2<br>Se | Amazon Machine In<br>Nect an image abovi | nages selected<br>©                                                                                                    |                                                            |                                                                     |                                                      |                                                                                                    |                                                                                               |                                                                                                    |                                                                                                    |
|             |                                          | Construction of the second second secon | Control Machine Images selected      Select an image above | Etc2 Amazon Yachine Images selected           Beford an major adove | Processor       000000000000000000000000000000000000 | Processor       Processor         Processor       Processor         Processor | Processor       Editor Hagelandance Cleanding multiple New New New New New New New New New Ne | Processor       Concerto Hackines Inseges systemed         Processor       Valuations Inseges systemed         Processor       Valuations Inseges systemed | Total Analysis Insuje       Ender Analysis Kontexto         Total Analysis Insuje       Total Analysis Kontexto         Total Analysis Insuje       Total Analysis Kontexto         Total Analysis Insuje       Total Analysis Kontexto         Total Analysis Insuje       Total Analysis         Total Analysis       Total Analysis         Total Analysis       Total Analysis |

#### Figure 16: The status of the machine image.

After its completion we can launch an exact replica of the first machine by right-clicking the machine image and hitting launch as illustrated in Figure 17.

|                                                                                     | AND PRODUCT  | Cerengers   Comm    | Toring   outport   Account   |                                                                               |              |            |             |               |             |                | wercome, Annanuer schwing   seeings |
|-------------------------------------------------------------------------------------|--------------|---------------------|------------------------------|-------------------------------------------------------------------------------|--------------|------------|-------------|---------------|-------------|----------------|-------------------------------------|
| Beanstalk 53                                                                        | 2 VPC C      | oudWatch Elastic    | MapReduce CloudFront         | CloudFormation RDS SNS                                                        |              |            |             |               |             |                |                                     |
| gation                                                                              | Amazon Ma    | chine Images        |                              |                                                                               |              | _          |             |               | _           |                |                                     |
| HBC                                                                                 | & Launch     | Spot Request 🛛 🚨 Re | gister New AMI 🛛 🚨 De-regist | r 🔒 Permissions                                                               |              |            |             |               |             |                | 🔀 Showfilde 🥏 Retrech 🧃             |
| US East (Vephia) ·                                                                  | Viewing: Own | ed By Me 👱          | Al Platforms 💌               |                                                                               |              |            |             |               |             |                | < < 1 to 1 of 1 AM1r ]              |
| Dashboard                                                                           | Name         | AMI ID              | Source                       |                                                                               | Owner        | Visibility | Status      | Platform      | Root Device | Virtualization |                                     |
| NCES                                                                                | R            | 🝙 ami-a4837.ec      | d 468733187092/HPC           |                                                                               | 468733187092 | Private    | 🥥 available | 👌 Other Linux | ebs         | hvm            |                                     |
| ances<br>t Requests<br>erved Instances<br>S                                         |              |                     |                              | Request Spot Instance<br>Add/EddK Tags<br>Edit Permissions<br>De-register AMI |              |            |             |               |             |                |                                     |
| e Tasks<br>: BLOCK STORE<br>les<br>:bots                                            |              |                     |                              |                                                                               |              |            |             |               |             |                |                                     |
| RKING & SECURITY<br>inity Groups<br>ement Groups<br>tic IPs<br>J Balancers<br>Pairs |              |                     |                              |                                                                               |              |            |             |               |             |                |                                     |
|                                                                                     |              |                     |                              |                                                                               |              |            |             |               |             |                |                                     |
|                                                                                     |              |                     |                              |                                                                               |              |            |             |               |             |                |                                     |
|                                                                                     |              |                     |                              |                                                                               |              |            |             |               |             |                |                                     |
|                                                                                     |              |                     |                              |                                                                               |              |            |             |               |             |                |                                     |
|                                                                                     | 1 EC2 Amaz   | on Machine Image    | selected                     |                                                                               |              |            |             |               |             |                |                                     |
|                                                                                     | EC2 A        | mazon Machir        | ne Image: ami-a48            | 37ecd                                                                         |              |            |             |               |             |                |                                     |
|                                                                                     | Descripti    | on Tags             |                              |                                                                               |              |            |             |               |             |                |                                     |
|                                                                                     | AMI ID       | ami-ad              | 837ecd                       |                                                                               |              |            |             |               |             |                |                                     |
|                                                                                     | Name         | HPC                 |                              |                                                                               |              |            |             |               |             |                |                                     |
|                                                                                     | conne.       | HPS.                |                              |                                                                               |              |            |             |               |             |                |                                     |

Figure 17: Starting another machine.

We choose the number of additional machines we want to start (one in our case), the correct placement group (Figure 18), the respective ssh key pair (Figure 19), and the appropriate Firewall settings (Figure 20) where we choose the previously created security group named "hpc."

| aws.amazon.com                                                      | AWS   Products   Developers   Commu | nity   Support   Account                                                                               |                                                                                                 |                                   |                                     |                                     |                                      |                | Welcome, Alexander Schwing   Settings   Si |  |  |  |
|---------------------------------------------------------------------|-------------------------------------|----------------------------------------------------------------------------------------------------|-------------------------------------------------------------------------------------------------|-----------------------------------|-------------------------------------|-------------------------------------|--------------------------------------|----------------|--------------------------------------------|--|--|--|
| Areas Areas Areas                                                   |                                     | Areason Alla Areason Areason                                                                           |                                                                                                 |                                   |                                     |                                     |                                      |                |                                            |  |  |  |
| lastic Beanstalk 53 E                                               | CZ VFC CloudWatch Elastic N         | apReduce CloudFront CloudFormation RDS                                                                 | 5N5                                                                                             |                                   |                                     |                                     |                                      |                |                                            |  |  |  |
| Region:                                                             | R Land Rout Report D Per            | ter bleve dat                                                                                          |                                                                                                 | _                                 | _                                   | _                                   | _                                    | _              | C Character C Catanta ( 2 1                |  |  |  |
| US East (Virginia)                                                  | Count Public I                      |                                                                                                    |                                                                                                 |                                   |                                     |                                     |                                      |                | 16 - 6 - 4 - 4 - 4 - 4 - 4 - 4 - 4 - 4 -   |  |  |  |
| · FCD Daubbaund                                                     | Viening: Owned by Mile              | Parenter T                                                                                             | Owner                                                                                           | Mallallina                        | Cantur                              | Distant                             | Bast Daules                          | Midwallandian  |                                            |  |  |  |
| / EC2 Dasmooare                                                     | Rame Jamia 1977 and                 | 4007221070024/DC                                                                                       | 600733107003                                                                                    | Dáute                             | annilakin                           | A Other Line                        | risor perice                         | Virtualization |                                            |  |  |  |
| INSTANCES<br>> Instances<br>> Spot Requests<br>> Reserved Instances |                                     |                                                                                                    |                                                                                                 |                                   | . Statistic                         | 0 contrain                          |                                      |                |                                            |  |  |  |
| IMAGES                                                              |                                     | Request Instances Wizard                                                                               |                                                                                                 |                                   |                                     |                                     | Cancel                               |                |                                            |  |  |  |
| Bundle Tasks                                                        |                                     | - · · · · · · · · · · · · · · · · · · ·                                                                |                                                                                                 |                                   |                                     |                                     |                                      |                |                                            |  |  |  |
|                                                                     |                                     | CHOOSE AN AMI INSTANCE DETAIL                                                                          |                                                                                                 |                                   | REVIEW                              |                                     |                                      |                |                                            |  |  |  |
| Volumes                                                             |                                     | Number of Instances: 1                                                                                 |                                                                                                 |                                   |                                     |                                     |                                      |                |                                            |  |  |  |
| Snapshots                                                           |                                     | Availability Zone: No Pro                                                                              | ference                                                                                         |                                   |                                     |                                     |                                      |                |                                            |  |  |  |
| NETWORKING & SECURITY -                                             |                                     | Advanced Instance Optio                                                                                | 15                                                                                              |                                   |                                     |                                     |                                      |                |                                            |  |  |  |
| > Security Groups<br>> Placement Groups<br>> Elactic TPc            |                                     | You can choose to launch Clust<br>or selecting one of your existin<br>that will be available from your | r Compute Instances in a placen<br>placement groups. You can also<br>instances note they launch | ent group by ei<br>choose to enab | ther providing a<br>le CloudWatch D | new name for o<br>stailed Monitorii | ne to be created<br>ng or enter data |                |                                            |  |  |  |
| Load Balancers                                                      |                                     | Placement Interim                                                                                      |                                                                                                 |                                   |                                     |                                     |                                      |                |                                            |  |  |  |
| Key Pairs                                                           |                                     | Group:                                                                                                 |                                                                                                 |                                   |                                     |                                     |                                      |                |                                            |  |  |  |
|                                                                     |                                     | Strategy Cluster                                                                                       |                                                                                                 |                                   |                                     |                                     |                                      |                |                                            |  |  |  |
|                                                                     |                                     | Monitoring: Li Enable Cloud<br>(additional they                                                        | /atch detailed monitoring for this ins<br>as will apply)                                        | tan ce                            |                                     |                                     |                                      |                |                                            |  |  |  |
|                                                                     |                                     | User Data:                                                                                             |                                                                                                 |                                   |                                     |                                     |                                      |                |                                            |  |  |  |
|                                                                     |                                     |                                                                                                    |                                                                                                 |                                   |                                     |                                     |                                      |                |                                            |  |  |  |
|                                                                     |                                     | Termination -                                                                                          |                                                                                                 |                                   |                                     |                                     |                                      |                |                                            |  |  |  |
|                                                                     |                                     | Protection: Prevention a                                                                               | ainst accidental termination.                                                                   |                                   |                                     |                                     |                                      |                |                                            |  |  |  |
|                                                                     |                                     | Shutdown<br>Behavior: Stop C                                                                           | acse the behavior when the instance                                                             | is shutdown from                  | within the instance                 | e.                                  |                                      |                |                                            |  |  |  |
|                                                                     |                                     | < Back                                                                                                 | Contin                                                                                          | an 🚹                              |                                     |                                     |                                      |                |                                            |  |  |  |
|                                                                     |                                     |                                                                                                    |                                                                                                 |                                   |                                     |                                     |                                      |                |                                            |  |  |  |
|                                                                     |                                     |                                                                                                    |                                                                                                 |                                   |                                     |                                     |                                      |                |                                            |  |  |  |
|                                                                     |                                     |                                                                                                    |                                                                                                 |                                   |                                     |                                     |                                      |                |                                            |  |  |  |
|                                                                     |                                     |                                                                                                    |                                                                                                 |                                   |                                     |                                     |                                      |                |                                            |  |  |  |
|                                                                     | 1 EC2 Amazon Machine Image s        |                                                                                                    |                                                                                                 |                                   |                                     |                                     |                                      |                |                                            |  |  |  |
|                                                                     | EC2 Amazon Machine                  | e Image: ami-a4837ecd                                                                                  |                                                                                                 |                                   |                                     |                                     |                                      |                |                                            |  |  |  |
|                                                                     | Description Tags                    |                                                                                                    |                                                                                                 |                                   |                                     |                                     |                                      |                |                                            |  |  |  |
|                                                                     | AMI ID: ami-a48                     |                                                                                                    |                                                                                                 |                                   |                                     |                                     |                                      |                |                                            |  |  |  |
|                                                                     | Name: HPC                           |                                                                                                    |                                                                                                 |                                   |                                     |                                     |                                      |                |                                            |  |  |  |
|                                                                     | Description: -                      |                                                                                                    |                                                                                                 |                                   |                                     |                                     |                                      |                |                                            |  |  |  |

Figure 18: The placement group.

| rgion:                                                      | SLaunch 33     | pot Request 🔒 Regi | ter New Add   | 🚨 De-register 🔒 Permissions                                                                                                    |                                                                                                    |                                                          |                                                         |                                      |                             |                | 💭 Stawifide 🥏 Retresh 🥥 |
|-------------------------------------------------------------|----------------|--------------------|---------------|----------------------------------------------------------------------------------------------------|----------------------------------------------------------------------------------------------------|----------------------------------------------------------|---------------------------------------------------------|--------------------------------------|-----------------------------|----------------|-------------------------|
| US East (Viegena) •                                         | Wenning: Owned | By Me 💌            | All Platforms | 2                                                                                                    |                                                                                                    |                                                          |                                                         |                                      |                             |                | < < 1 to 1 of 1 AMLs ⇒  |
| EC2 Dashboard                                               | Name '>        | AMI ID             | Source        |                                                                                                    | Owner                                                                                                    | Visibility                                               | Status                                                  | Platform                             | Root Device                 | Virtualization |                         |
|                                                             | R              | ani-a4837ecd       | 468733167     | 192/HPC                                                                                                    | 468733167092                                                                                                    | Private                                                  | eldaliava 🌑                                             | 👌 Other Line                         | x ebs                       | hen            |                         |
| Instances<br>Spot Requests<br>Reserved Instances            |                |                    |               |                                                                                                    |                                                                                                    |                                                          |                                                         |                                      |                             |                |                         |
|                                                             |                |                    |               | Request Instances Wizard                                                                                                    |                                                                                                    |                                                          |                                                         |                                      | Cancel                      | ×              |                         |
| AMIS<br>Bundle Tasks                                        |                |                    |               | v                                                                                                    | 0                                                                                                    |                                                          |                                                         |                                      |                             |                |                         |
| ASTIC BLOCK STORE<br>Volumes<br>Snapshots                   |                |                    |               | CHOOSE AN AMI INSTANCE DETAILS<br>Public/private key pairs allow you to s<br>click Create & Downlead your Key Pe<br>need to generate a key pair once - no | CEATE KEY PAR CONTROL<br>ecurely connect to your ins<br>air. You will then be prompt<br>at each time you want to de | tance after it lau<br>ed to save the p<br>ploy an Amazon | inches. To create<br>vivate key to you<br>EC2 instance. | a key pair, enti<br>ir computer. Not | r a name and<br>e, you only |                |                         |
| ETWORKING & SECURITY<br>Security Groups<br>Placement Groups |                |                    |               | Choose from your existing K     Your existing Key Pairs*: amazor                                                                                          | (ey Pairs<br>n-hpc-1 •                                                                                              |                                                          |                                                         |                                      |                             |                |                         |
| Elastic IPs                                                 |                |                    |               | C Create a new Key Dair                                                                                                    |                                                                                                    |                                                          |                                                         |                                      |                             |                |                         |
| Load Balancers                                              |                |                    |               | C Drocood without a Key Dale                                                                                                    |                                                                                                    |                                                          |                                                         |                                      |                             |                |                         |
|                                                             |                |                    |               |                                                                                                    |                                                                                                    |                                                          |                                                         |                                      |                             |                |                         |
|                                                             |                |                    |               | < Back                                                                                                    | Contr                                                                                                    | - 2                                                      |                                                         |                                      |                             |                |                         |
|                                                             | 1 EC2 Amazon   | Machine Image s    | elected       |                                                                                                    |                                                                                                    |                                                          |                                                         |                                      |                             |                |                         |
|                                                             | Description    | Tags               |               |                                                                                                    |                                                                                                    |                                                          |                                                         |                                      |                             |                |                         |
|                                                             | AMI ID:        |                    |               |                                                                                                    |                                                                                                    |                                                          |                                                         |                                      |                             |                |                         |
|                                                             |                |                    |               |                                                                                                    |                                                                                                    |                                                          |                                                         |                                      |                             |                |                         |
|                                                             | Nome:          | PPC                |               |                                                                                                    |                                                                                                    |                                                          |                                                         |                                      |                             |                |                         |

Figure 19: The ssh key pair.

| aws.amazon.com                   | AWS   Products   Developers   Commun | nity   Support   Account                                                                              |                                                                                                    |                                                          |                                                |                                        |                           |                | Welcome, Alexander Schwing   Settings   Sign Oc |
|----------------------------------|--------------------------------------|----------------------------------------------------------------------------------------------------|----------------------------------------------------------------------------------------------------|----------------------------------------------------------|------------------------------------------------|----------------------------------------|---------------------------|----------------|-------------------------------------------------|
|                                  |                                      |                                                                                                    |                                                                                                    |                                                          |                                                |                                        |                           |                |                                                 |
| Elastic Beanstalk 53 El          | C2 VPC CloudWatch Elastic Ma         | apReduce CloudFront CloudFormation RDS S                                                              | NS                                                                                                    |                                                          |                                                |                                        |                           |                |                                                 |
| Navigation                       | Amazon Machine Images                |                                                                                                    |                                                                                                    |                                                          |                                                |                                        |                           |                |                                                 |
| Region:                          | 🚯 Launch 🖓 Spot Request 🔯 Regis      | ster New AM 🔯 De-register 🔂 Permissions                                                               |                                                                                                    |                                                          |                                                |                                        |                           |                | 🔀 Shawifide 🖉 Reiresh 😣 Help                    |
| US East (Virginia) •             | viewing: Owned By Me                 | All Platforms 💌                                                                                       |                                                                                                    |                                                          |                                                |                                        |                           |                | ≪ < 1 to 1 of 1 AMIs > >                        |
| EC2 Dashboard                    | Name 🌤 AMI ID                        | Source                                                                                                | Owner                                                                                                   | Visibility                                               | Status                                         | Platform                               | Rost Device               | Virtualization |                                                 |
|                                  | 🖻 📦 ami-a4837ecd                     | 468733187092/HPC                                                                                      | 468733187092                                                                                            | Private                                                  | 🔵 available                                    | 💧 Other Linux                          | ebs                       | hvm            |                                                 |
| > Instances<br>> Soot Requests   |                                      |                                                                                                    |                                                                                                    |                                                          |                                                |                                        |                           |                |                                                 |
| Reserved Instances               |                                      |                                                                                                    |                                                                                                    |                                                          |                                                |                                        |                           |                |                                                 |
| IMAGES                           |                                      | Request Instances Wizard                                                                              |                                                                                                    |                                                          |                                                |                                        | Cancel                    | ×              |                                                 |
| > AMIS<br>> Bundle Tasks         |                                      | v                                                                                                    |                                                                                                    | 0                                                        |                                                |                                        |                           |                |                                                 |
|                                  |                                      | CHOOSE AN AMI INSTANCE DETAILS                                                                        | CREATE KEY PAIR COMPICE                                                                                 | RE FIREWALL                                              | REVIEW                                         |                                        |                           |                |                                                 |
| Volumes     Snapshots            |                                      | Security groups determine wheth<br>or we can help you create a new<br>addional ports now or update yo | er a network port is open or blo<br>security group to allow access t<br>ur security group anytime using | cked on your ins<br>o your instances<br>the Security Gro | tances. You may<br>using the sugg<br>ups page. | r use an existing<br>ested ports belov | security group,<br>r. Add |                |                                                 |
| NETWORKING & SECURITY-           |                                      | Choose one or more of                                                                                 | our existing Security Gro                                                                               | ips                                                      |                                                |                                        |                           |                |                                                 |
| > Security Groups                |                                      | sp-8ct52be5 - default 🖃                                                                               |                                                                                                    |                                                          |                                                |                                        |                           |                |                                                 |
| Placement Groups     Flastic IPs |                                      | sg-#2b22ccb - hpc                                                                                     |                                                                                                    |                                                          |                                                |                                        |                           |                |                                                 |
| > Load Balancers                 |                                      |                                                                                                    |                                                                                                    |                                                          |                                                |                                        |                           |                |                                                 |
| > Key Pairs                      |                                      |                                                                                                    |                                                                                                    |                                                          |                                                |                                        |                           |                |                                                 |
|                                  |                                      |                                                                                                    |                                                                                                    |                                                          |                                                |                                        |                           |                |                                                 |
|                                  |                                      |                                                                                                    |                                                                                                    |                                                          |                                                |                                        |                           |                |                                                 |
|                                  |                                      |                                                                                                    |                                                                                                    |                                                          |                                                |                                        |                           |                |                                                 |
|                                  |                                      | (Selected groups: sg-a2b22cct                                                                         | )                                                                                                    |                                                          |                                                |                                        |                           |                |                                                 |
|                                  |                                      | C Create a new Security G                                                                             | roup                                                                                                    |                                                          |                                                |                                        |                           |                |                                                 |
|                                  |                                      |                                                                                                    |                                                                                                    |                                                          |                                                |                                        |                           |                |                                                 |
|                                  |                                      |                                                                                                    |                                                                                                    |                                                          |                                                |                                        |                           |                |                                                 |
|                                  |                                      |                                                                                                    |                                                                                                    |                                                          |                                                |                                        |                           |                |                                                 |
|                                  |                                      |                                                                                                    |                                                                                                    |                                                          |                                                |                                        |                           |                |                                                 |
|                                  |                                      | < Back                                                                                                | Confin                                                                                                  |                                                          |                                                |                                        |                           |                |                                                 |
|                                  |                                      |                                                                                                    |                                                                                                    |                                                          |                                                |                                        |                           |                |                                                 |
|                                  |                                      |                                                                                                    |                                                                                                    | _                                                        | _                                              | _                                      | _                         | -              |                                                 |
|                                  |                                      |                                                                                                    |                                                                                                    |                                                          |                                                |                                        |                           |                |                                                 |
|                                  |                                      |                                                                                                    |                                                                                                    |                                                          |                                                |                                        |                           |                |                                                 |
|                                  | 1 EC2 Amazon Nachine Image se        | elected                                                                                               |                                                                                                    |                                                          |                                                |                                        |                           |                | 2                                               |
|                                  | EC2 Amazon Machine                   | Image: ami-a4837ecd                                                                                   |                                                                                                    |                                                          |                                                |                                        |                           |                |                                                 |
|                                  | Description Tags                     |                                                                                                    |                                                                                                    |                                                          |                                                |                                        |                           |                |                                                 |
|                                  | AMI ID: ami-a483                     |                                                                                                    |                                                                                                    |                                                          |                                                |                                        |                           |                |                                                 |
|                                  | Name: HPC                            |                                                                                                    |                                                                                                    |                                                          |                                                |                                        |                           |                |                                                 |
|                                  | Description: -                       |                                                                                                    |                                                                                                    |                                                          |                                                |                                        |                           |                |                                                 |
|                                  |                                      |                                                                                                    |                                                                                                    |                                                          |                                                |                                        |                           |                |                                                 |

#### Figure 20: The firewall settings.

After a while we should have two machines running as illustrated on the instances page of the EC2 tab (see Figure 21).

| tic Beanstalk 53 🛛 🗉 | C2 VPC C     | loudWatch Elastic    | MapReduce Clo | udFront CloudFe | ormation RD | 5 5N5   |                 |               |            |                |                 |                          |              |
|----------------------|--------------|----------------------|---------------|-----------------|-------------|---------|-----------------|---------------|------------|----------------|-----------------|--------------------------|--------------|
| vigation             | My Instanc   |                      |               |                 |             |         |                 |               |            |                |                 |                          |              |
| lion:                | 🐻 Launch its | tance Instance Actio | ns +          |                 |             |         |                 |               |            |                |                 | 📜 Showittide 🥏 Refresh   | - <b>•</b> • |
| US East (Virginia) 💌 | Viewing: All | Instances            | All Instance  | Types 💌         |             | _       |                 |               |            |                |                 | < < 1 to 2 of 2 Instance |              |
| C2 Dashboard         | Name         | >> Instance          | AMI ID        | Root Device     | Type        | Status  | Security Groups | Key Pair Name | Monitoring | Virtualization | Placement Group |                          |              |
| TANOFS               | emply        | i-beadOcd1           | ami-7ea24a17  | ebs             | cc1.4xlarge | running | hpc             | amazon-hpc-1  | basic      | hvm            | cluster         |                          |              |
| nstances             | E empty      | i-3050f15f           | ami-a4837ecd  | ebs             | cc1.4xlarge | running | hpc             | amazon-hpc-1  | basic      | hvm            | cluster         |                          |              |
| pot Requests         |              |                      |               |                 |             |         |                 |               |            |                |                 |                          |              |
| served Instances     |              |                      |               |                 |             |         |                 |               |            |                |                 |                          |              |
| SES                  |              |                      |               |                 |             |         |                 |               |            |                |                 |                          |              |
| ndle Tasks           |              |                      |               |                 |             |         |                 |               |            |                |                 |                          |              |
|                      |              |                      |               |                 |             |         |                 |               |            |                |                 |                          |              |
| Aumes                |              |                      |               |                 |             |         |                 |               |            |                |                 |                          |              |
| pshots               |              |                      |               |                 |             |         |                 |               |            |                |                 |                          |              |
| ORKING & SECURITY -  |              |                      |               |                 |             |         |                 |               |            |                |                 |                          |              |
| urity Groups         |              |                      |               |                 |             |         |                 |               |            |                |                 |                          |              |
| cement Groups        |              |                      |               |                 |             |         |                 |               |            |                |                 |                          |              |
| d Balancers          |              |                      |               |                 |             |         |                 |               |            |                |                 |                          |              |
| Pairs                |              |                      |               |                 |             |         |                 |               |            |                |                 |                          |              |
|                      |              |                      |               |                 |             |         |                 |               |            |                |                 |                          |              |
|                      |              |                      |               |                 |             |         |                 |               |            |                |                 |                          |              |
|                      |              |                      |               |                 |             |         |                 |               |            |                |                 |                          |              |
|                      |              |                      |               |                 |             |         |                 |               |            |                |                 |                          |              |
|                      |              |                      |               |                 |             |         |                 |               |            |                |                 |                          |              |
|                      |              |                      |               |                 |             |         |                 |               |            |                |                 |                          |              |
|                      |              |                      |               |                 |             |         |                 |               |            |                |                 |                          |              |
|                      |              |                      |               |                 |             |         |                 |               |            |                |                 |                          |              |
|                      |              |                      |               |                 |             |         |                 |               |            |                |                 |                          |              |
|                      |              |                      |               |                 |             |         |                 |               |            |                |                 |                          |              |
|                      |              |                      |               |                 |             |         |                 |               |            |                |                 |                          |              |
|                      |              |                      |               |                 |             |         |                 |               |            |                |                 |                          |              |
|                      |              |                      |               |                 |             |         |                 |               |            |                |                 |                          |              |
|                      |              |                      |               |                 |             |         |                 |               |            |                |                 |                          |              |
|                      |              |                      |               |                 |             |         |                 |               |            |                |                 |                          |              |
|                      |              |                      |               |                 |             |         |                 |               |            |                |                 |                          |              |
|                      | 1 EC2 Insta  | ince selected        |               |                 |             |         |                 |               |            |                |                 |                          |              |
|                      | 📲 EC2 I      | Instance: I-bea      | ad0cd1        |                 |             |         |                 |               |            |                |                 |                          |              |
|                      | Descript     | ion Monitoring       | Tags          |                 |             |         |                 |               |            |                |                 |                          |              |
|                      | AMI ID:      |                      | ami-7ea24a17  |                 |             |         |                 |               | Zone:      | us-ea          | ist-1b          |                          |              |
|                      | Securita     | Groups:              | hpc           |                 |             |         |                 |               | Type:      | cc1.4c         | klarge          |                          |              |
|                      |              |                      |               |                 |             |         |                 |               |            |                |                 |                          |              |

#### Figure 21: Two running machines.

Before logging in we still need to make sure that the members of our cluster can communicate with each other. To this end we have to modify the settings of our "hpc" security group. We choose Security Groups

in the Navigation bar on the left hand side and mark the "hpc" group. On the Inbound tab at the bottom of the page we create three new rules by selecting one after the other "All TCP," "All UDP," and "All ICMP." As Source we specify "hpc" each time, and click the Add Rule button. We finally apply the rule changes by hitting the respective button. The modified "hpc" security group should look similar to the illustration in Figure 22.

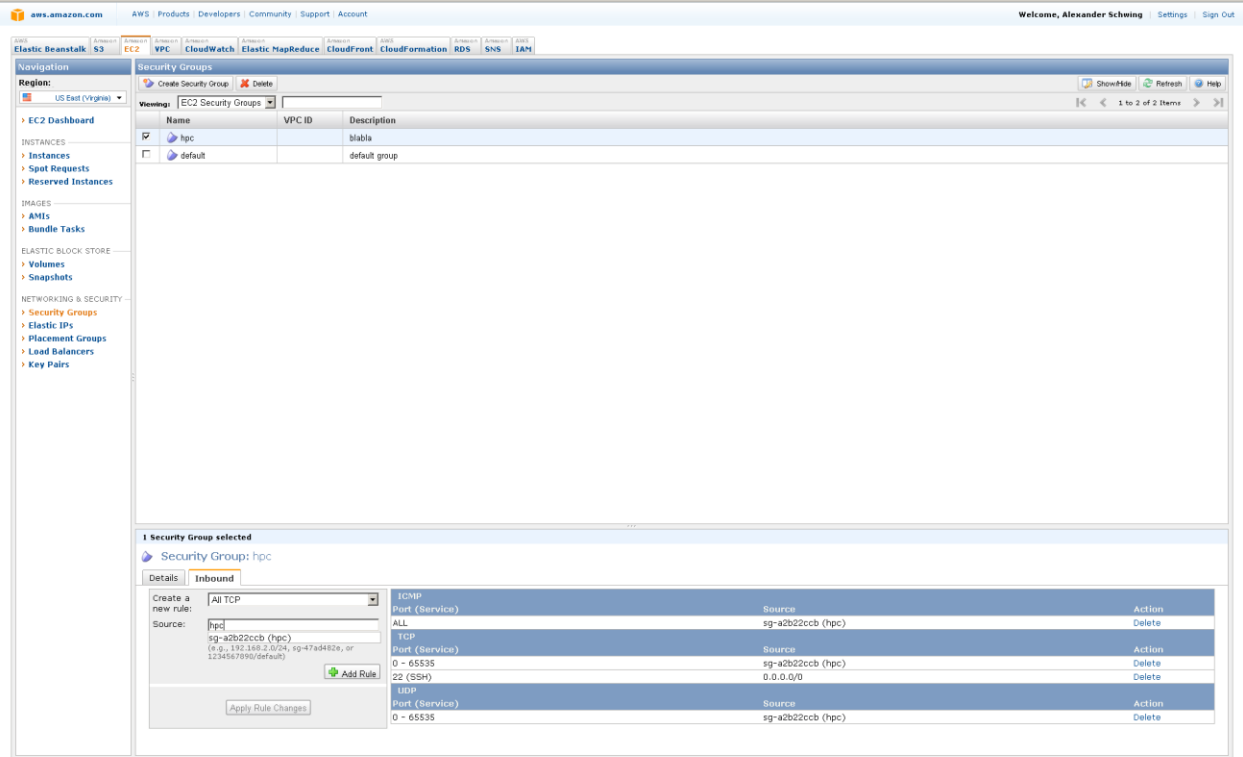

© 2008 - 2011, Amazon Web Services LLC or its affiliates. All right reserved. | Peedback | Support | Privacy Policy | Terms of Use | An amazon.com.pany

Figure 22: The modified security group.

#### Running a task

On Unix like operating systems we log in and start the ssh-agent via the following two commands:

- ssh -a -i amazon-hpc-1.pem root@ec2-184-73-144-25.compute-1.amazonaws.com
- eval `ssh-agent | grep -v echo`

On Windows machines we should be able to log in using PuTTY as before.

Before distributing a task onto multiple machines we have to specify the machines participating in the computation. In case of MPI, this is done via a machinefile. Hence we create a machinefile using our favorite editor (mcedit, vi, ...). This file contains in every line one Private IP Address or Private DNS found in the description of the EC2 instances.

Finally we can run the distributed task using e.g.

• mpiexec -machinefile /root/machinefile -n 3 /root/dcBP/dcBP -f /root/dcBP/tsukuba.cbp -e o -s 10 -c 10

and copy the result using scp, e.g.

• scp LocalBeliefs.txt user@LocalMachineName:

Note that we specify the absolute paths when running the task.

Also keep in mind that for optimal performance the number of OpenMP threads should be restricted if hyperthreading is enabled (which was the case for us when using an Amazon client). To this end you have to uncomment and modify the <code>omp\_set\_num\_threads(8)</code> command in the constructor of the Client implementation, <code>Client<T>::Client(...)</code> and provide the actual number of cores, i.e. 8 in our case.